## **ENGAGEMENTS DES EQUIPES**

- 1) Accéder à **FOOTCLUBS**
- 2) Attention à la saison sinon mettre 2022/23
- 3) Cliquer sur **MENU**

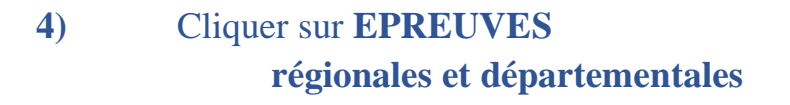

5) Cliquer sur **COMPETITIONS OFFICIELLES** 

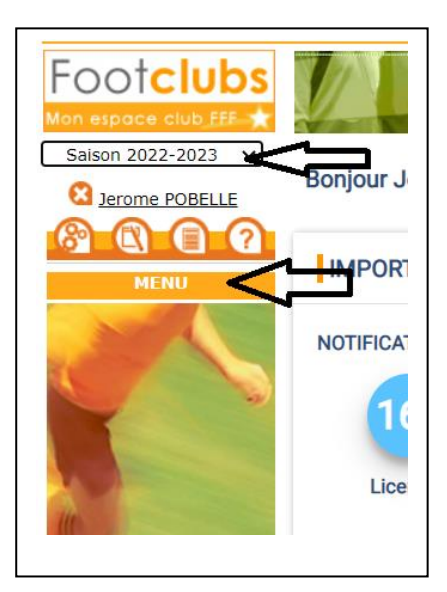

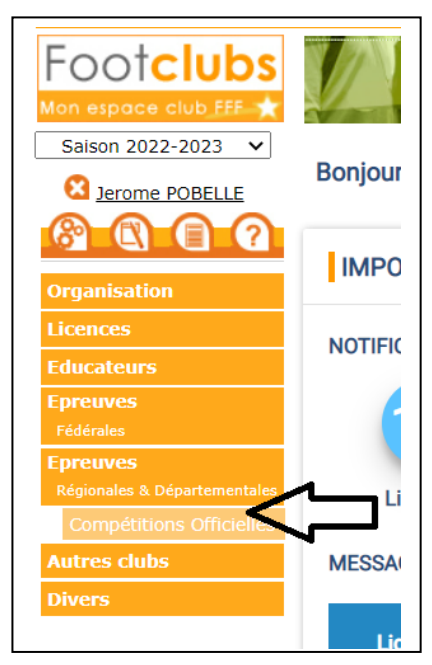

## ATTENTION NOUVELLE PRESENTATION DE FOOTCLUBS A PARTIR DE CE PANNEAU !!!

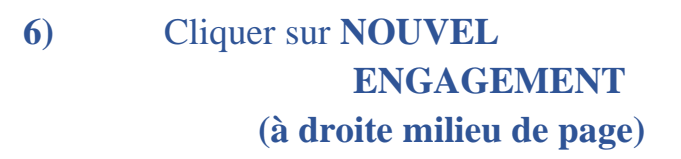

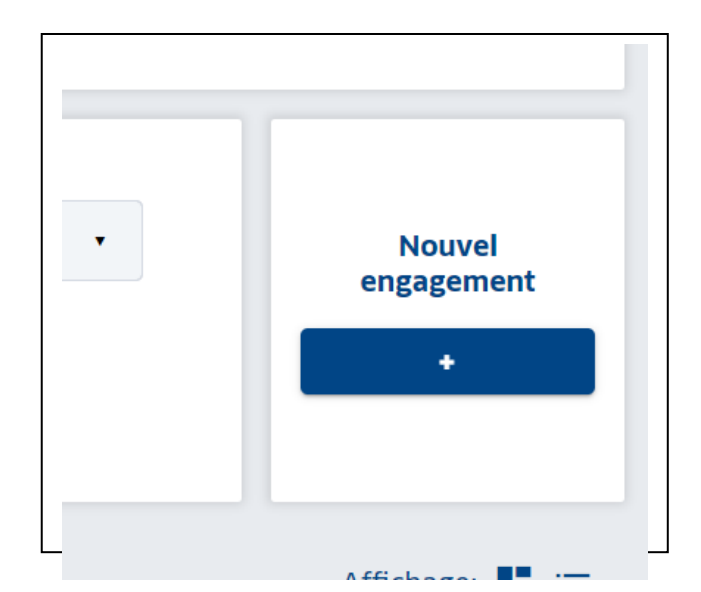

7) Centre de Ressources : 4002 - **DISTRICT DOUBS-TERRITOIRE DE BELFORT** 

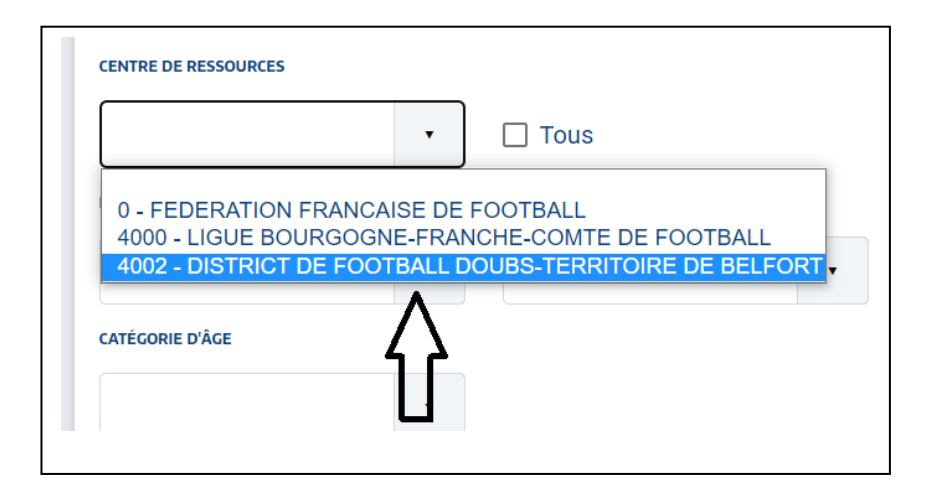

- 8) Toutes les compétitions ouvertes s'affichent alors en dessous
- 9) Sélectionner la compétition souhaitée en cliquant une seule fois dessus puis cliquer sur ETAPE SUIVANTE

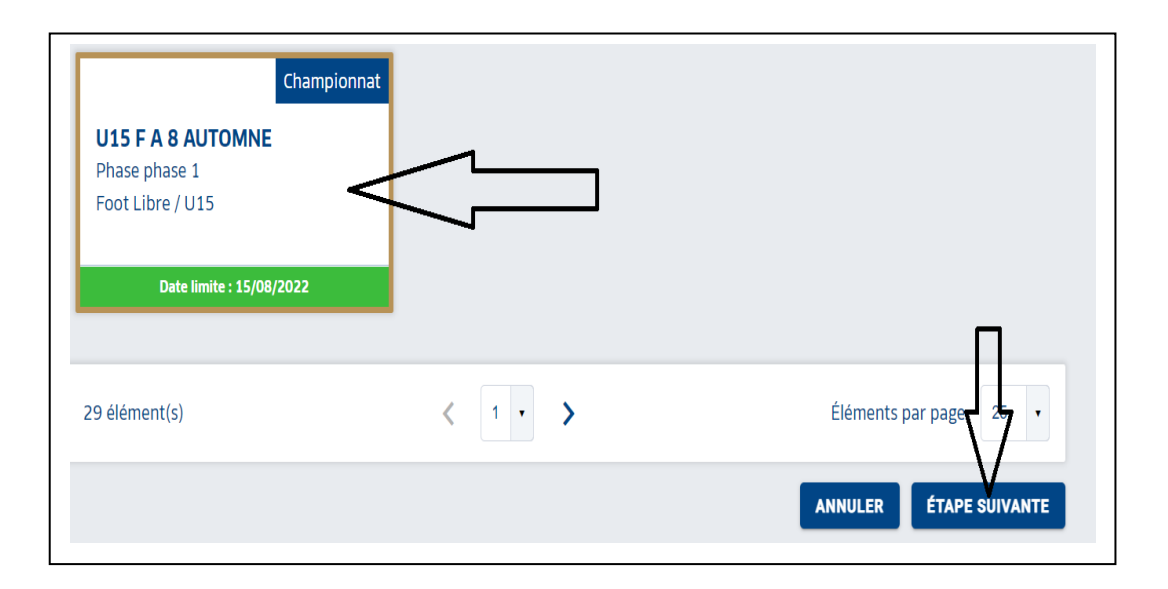

## 10) Cliquer sur AJOUTER UNE NOUVELLE EQUIPE SAISIR SON NUMERO CLIQUER SUR CREER L'EQUIPE

## 11) **INSTALLATION**

Choisir le Terrain

- « Rattachée au club » si terrain du club
- « Autre » si terrain d'un autre club

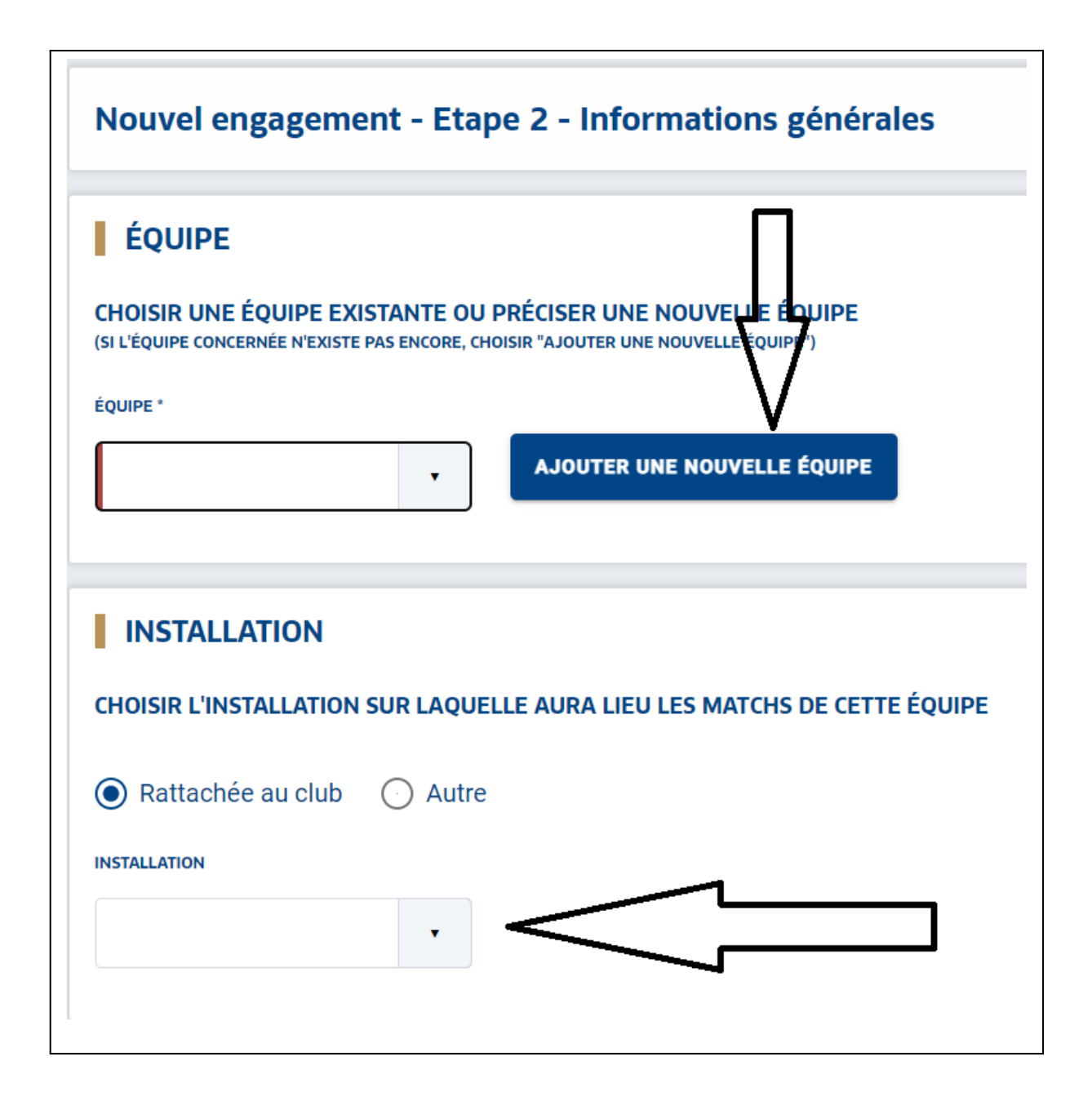

12) Vous pouvez à ce moment choisir de jouer à l'extérieur à une certaine date (terrain indisponible); Vous pouvez également demander l'alternance entre deux équipes, ou leur jumelage (notamment chez les jeunes).

Pour cela il faut cliquer « SAISIR DES DESIDERATS POUR CETTE EQUIPE »

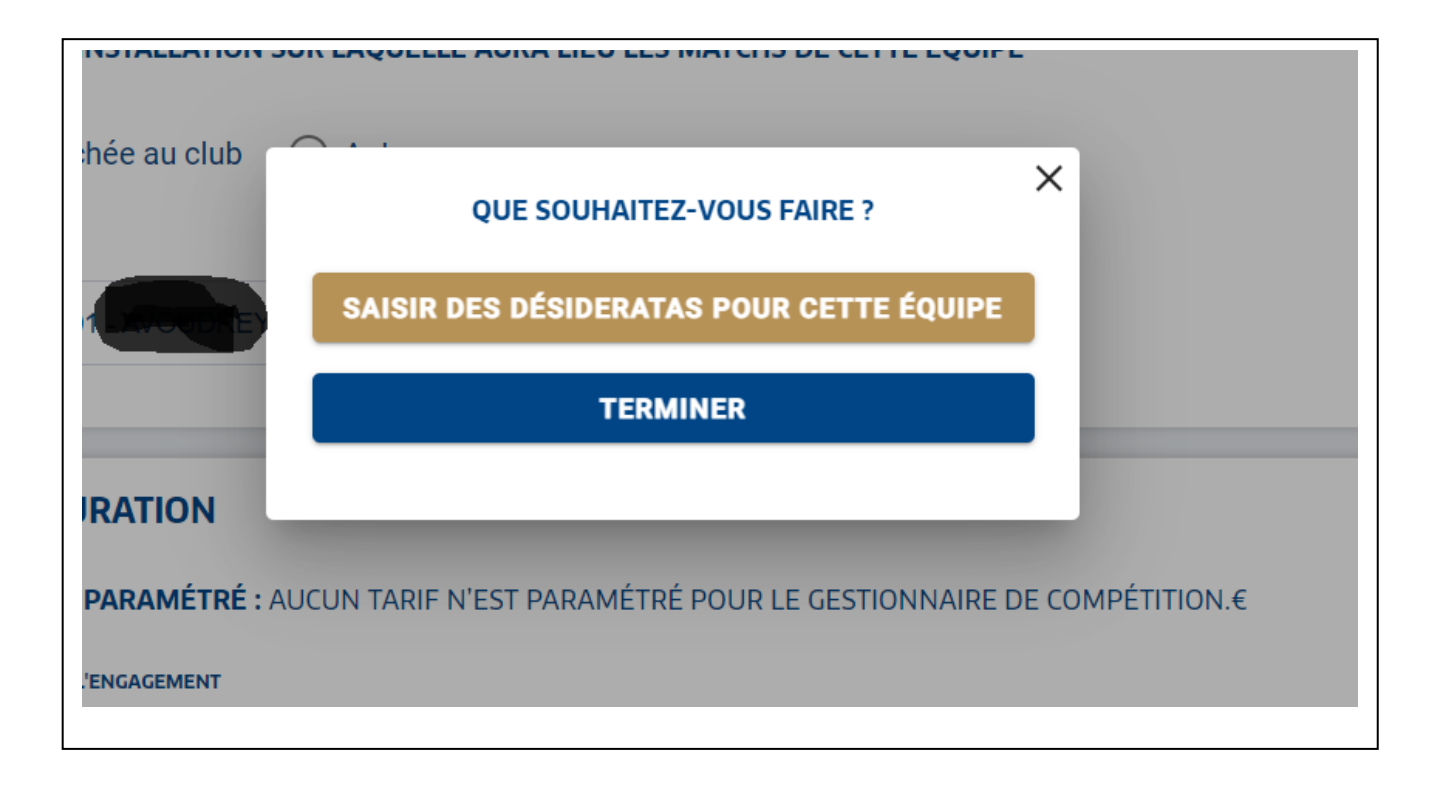

Si vous n'avez pas de désidératas particuliers, cliquez alors sur « TERMINER »